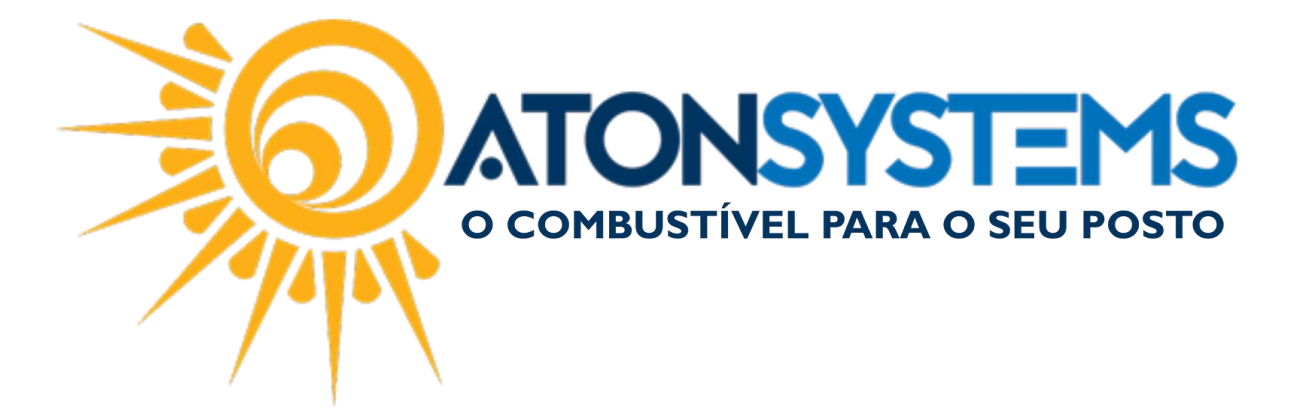

## Emissão Nota Fiscal para Cliente a Vista. Manual do Usuário – Fiscal. Cód. – PDVCOM01. Revisão – 23/08/2017

Introdução

Como emitir uma nota fiscal para cliente a vista.

## Procedimento

Passo 1 – Pressione "F7" no teclado.

| Bico | Combustível                                                     | Quant.                           | Unitário                      | Total                                       | Funcionário                                  | Data / Hora    |
|------|-----------------------------------------------------------------|----------------------------------|-------------------------------|---------------------------------------------|----------------------------------------------|----------------|
| B07  | ETANOL HIDRATADO COMBUSTIVE                                     | 52,243                           | 2,599                         | 135,78                                      |                                              | 08/03 10:28:46 |
| B13  | OD B S-10 ORIGINAL COMUM                                        | 53,387                           | 2,997                         | 160,00                                      |                                              | 07/03 14:38:58 |
| B09  | GASOLINA ORIGINAL C                                             | 44,131                           | 3,399                         | 150,00                                      |                                              | 07/03 14:38:58 |
| B07  | ETANOL HIDRATADO COMBUSTIVEL                                    | 47,326                           | 2,599                         | 123,00                                      |                                              | 07/03 14:38:58 |
| B09  | GASOLINA ORIGINAL C                                             | 58,841                           | 3,399                         | 200,00                                      |                                              | 07/03 11:03:57 |
| B05  | GASOLINA ADITIVADA DT CLEAN                                     | 28,580                           | 3,499                         | 100,00                                      |                                              | 07/03 11:03:57 |
|      |                                                                 |                                  |                               |                                             |                                              |                |
|      |                                                                 |                                  |                               |                                             |                                              |                |
|      |                                                                 |                                  |                               |                                             |                                              |                |
|      |                                                                 |                                  |                               |                                             |                                              |                |
|      |                                                                 |                                  |                               |                                             |                                              |                |
|      |                                                                 |                                  |                               |                                             |                                              |                |
|      |                                                                 |                                  |                               |                                             |                                              |                |
|      |                                                                 |                                  |                               |                                             |                                              |                |
|      |                                                                 |                                  |                               |                                             |                                              |                |
|      |                                                                 |                                  |                               |                                             |                                              |                |
|      |                                                                 |                                  |                               |                                             |                                              |                |
|      |                                                                 |                                  |                               |                                             |                                              |                |
|      |                                                                 |                                  |                               |                                             |                                              |                |
|      |                                                                 |                                  |                               |                                             |                                              |                |
|      |                                                                 |                                  |                               |                                             |                                              |                |
|      |                                                                 |                                  |                               |                                             |                                              |                |
|      |                                                                 |                                  |                               |                                             |                                              |                |
|      |                                                                 |                                  |                               |                                             |                                              |                |
|      |                                                                 |                                  |                               |                                             |                                              |                |
|      |                                                                 |                                  |                               |                                             |                                              |                |
|      |                                                                 |                                  | -                             |                                             |                                              |                |
|      | ଁ କ ତ 🖉 🖫                                                       |                                  |                               | 🛨 🖉                                         | 5. 1.                                        |                |
|      | Produito Iniciar venda Entradas Saida<br>(F3) (ENTER) (F4) (F5) | s Fechamento Fiscal<br>(F6) (F7) | Combustivel Prodi<br>(F8) (F9 | uto Venda rápida Cartão PC<br>) (F10) (F11) | OS Consultas Fiidelidade<br>(F12) (CTRL+F12) |                |

Passo 2 – Pressione "F7" no teclado.

COMBUSTIVEL PARA O SEU POSTO

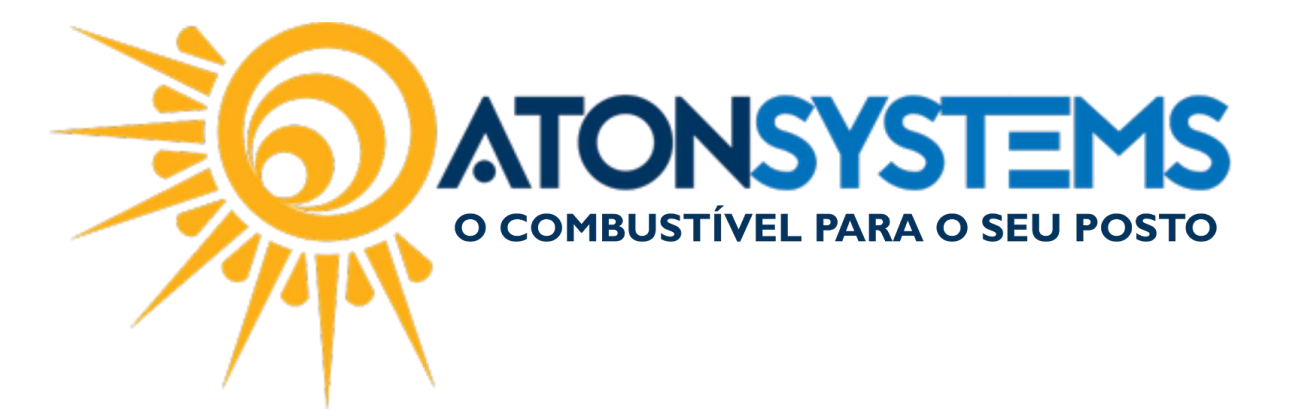

| Menu fiscal |                                            |  |  |  |  |  |
|-------------|--------------------------------------------|--|--|--|--|--|
| Æ           | Redução Z<br><sup>(F2)</sup>               |  |  |  |  |  |
| Æ           | Imprimir leitura da memória fiscal<br>(F3) |  |  |  |  |  |
| Æ           | Leitura X<br><sup>(F4)</sup>               |  |  |  |  |  |
| Æ           | Cancelar cupom fiscal<br>(F5)              |  |  |  |  |  |
| Æ           | Reimpressão do cupom fiscal<br>(F6)        |  |  |  |  |  |
| 0           | Emitir Nota Fiscal Eletrônica<br>(F7)      |  |  |  |  |  |
| Æ           | Administrar TEF<br>(F8)                    |  |  |  |  |  |
| ×           | Voltar<br>(ESC)                            |  |  |  |  |  |

Passo 3 – Digite a senha do operador e pressione "ENTER" no teclado.

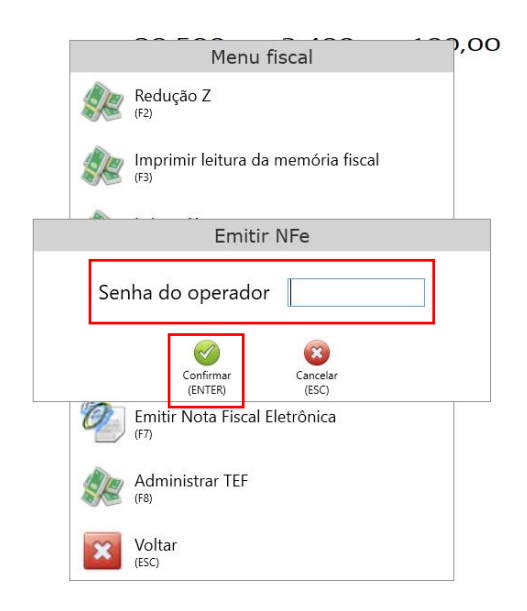

Passo 4 – Selecione o cupom fiscal e pressione "ENTER" no teclado.

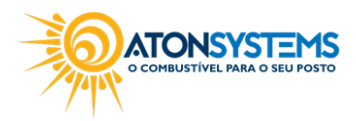

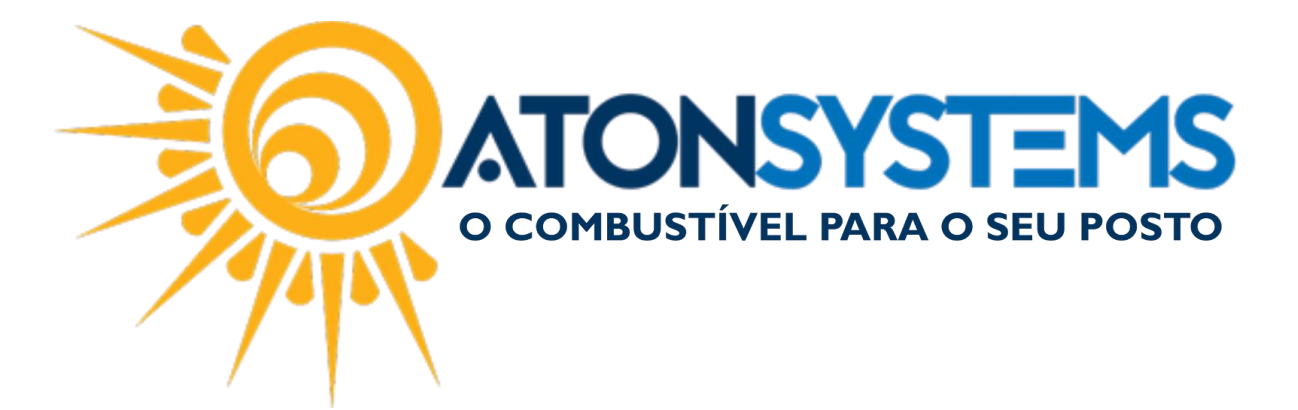

| CLEAN          |          |        | Menu fiscal,00        |
|----------------|----------|--------|-----------------------|
|                |          |        | Escolher cupom fiscal |
| Data/Hora      | Nº Cupom | Valor  | Cliente               |
| 08/03 11:57:12 | 12       | 22,45  |                       |
| 08/03 11:51:09 | 11       | 22,45  |                       |
| 08/03 11:38:55 | 10       | 22,45  | JOSE DA SILVA         |
| 08/03 10:58:03 | 7        | 56,00  |                       |
| 08/03 10:38:59 | 6        | 16,00  |                       |
| 08/03 10:26:55 | 5        | 157,78 |                       |
| 08/03 10:07:12 | 4        | 22,45  |                       |
| 08/03 09:51:21 | 3        | 135,78 |                       |
| 08/03 09:25:35 | 2        | 135,78 |                       |
| 07/03 15:57:08 | 1        | 135,78 |                       |
|                |          |        |                       |
|                |          |        |                       |
|                |          |        |                       |
|                |          |        |                       |
|                |          |        |                       |
|                |          |        | Confirmar Cancelar    |
|                |          |        | (ENTER) (ESC)         |
|                |          | (ESC   | (ENTER) (ESC)         |

## Passo 5 – Digite os dados do cliente e pressione "CTRL+ENTER" no teclado.

|   |                               | 58,841                    | 3,399             | 200,00 |     |  |  |
|---|-------------------------------|---------------------------|-------------------|--------|-----|--|--|
| т | CLEAN                         | Menu                      | fiscal            | ,00    |     |  |  |
|   | Emitir Nota Fiscal Eletrônica |                           |                   |        |     |  |  |
|   | Cpf / Cnpj                    | 11111111111               |                   |        | í l |  |  |
|   | Nome                          | JOSE DA SILVA             |                   |        |     |  |  |
|   | Endereço                      | RUA UM                    |                   |        |     |  |  |
|   | Número                        | 001                       |                   |        |     |  |  |
|   | Complemento                   |                           |                   |        |     |  |  |
|   | Bairro                        | JARDIM                    |                   |        |     |  |  |
|   | Cidade                        | SUMARÉ                    |                   | •      |     |  |  |
|   | CEP                           | 13170001                  |                   |        |     |  |  |
|   | Rg / Inscr. estadual          | 11111111                  |                   |        |     |  |  |
|   |                               | Confirmar<br>(CTRL+ENTER) | Cancelar<br>(ESC) |        |     |  |  |
|   | 1                             | (ESC)                     |                   |        |     |  |  |

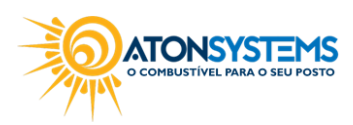

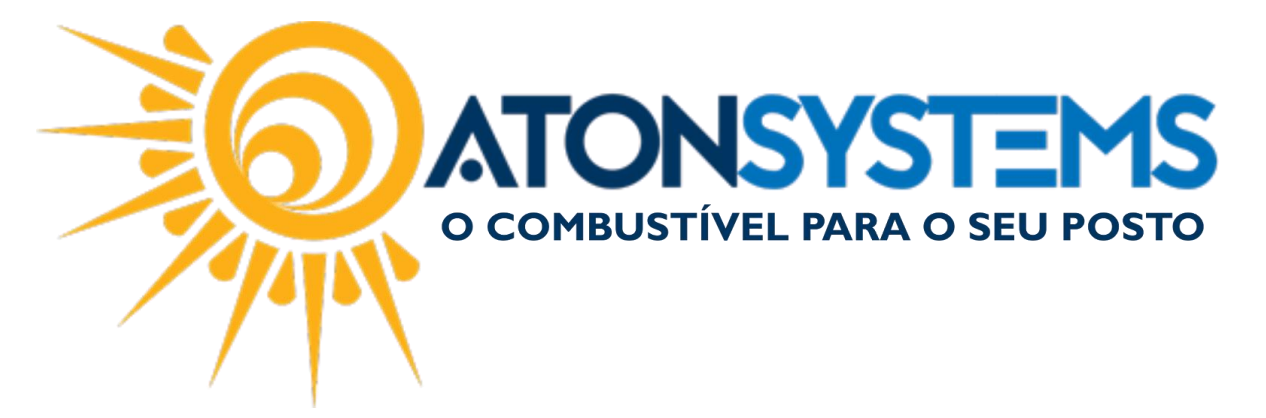

A nota fiscal será gerada.

Observação 1: Se o e-mail do cliente for informado, o mesmo receberá o DANFE por e-mail. Na impressora do cupom fiscal um comprovante com o número da chave de acesso da Nota Fiscal será impresso.

Observação 2: Para imprimir o DANFE na impressora convencional (Laser/Jato de Tinta) deverá ter uma impressora com o nome "DANFE" instalada no computador.

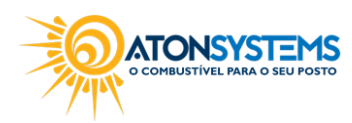